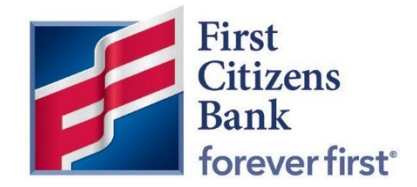

Commercial Advantage Quick Reference Guide

## How to Modify an Existing Template to a Recurring Template

Published 06/2022

Member FDIC

## How to modify an existing template to a recurring Template

## Overview

Existing recurring templates will convert from BeB to Commercial Advantage as a single transaction template. In Commercial Advantage, the existing template can be easily modified to add a scheduled recurrence.

- 1. From the Home page, select Payments & Transfers and then Payment Management.
  - Template List View \* 🖶 📑 🧿 03/28/2022 03:56 PM Active Templates • Ø Filters Filter Select fields -Actions Template Code Template Description From Account Beneficiary Status Payment Type Schedule Amount \* 4 View -002 ACH Debits MULTI Needs Repair Payroll View -001 ACH Credits Test Entered 52.923.50 Payroll View x1234 2769-Fix x3956 () 1.25 Wire - Domestic Entered View -Recurr RecurrProdLoanPay x3948 () 0.12 Loan Payment View -ProdLoanPaylssue2 ProdLoanPaylssue2 x3948 ① 0.11 Approved Loan Payment View Jhn\_\_\_\_ 123 Wire - Domestic test temp x3921 🕦 Approved Delete Testing for potential Tracker Iten x3948 ① 1.21 Approved Loan Payment Copy as Template 4 Copy as Payment Viewing 1-9 of 9 rec Modify Display 50 • per page < Page 1 • of 1 > Unappro
- 2. In the Template List View, locate the template and select Modify.

3. Review and adjust other information within the template as needed. To create the schedule recurrence, select the **Make Recurring** check box at the bottom of the page.

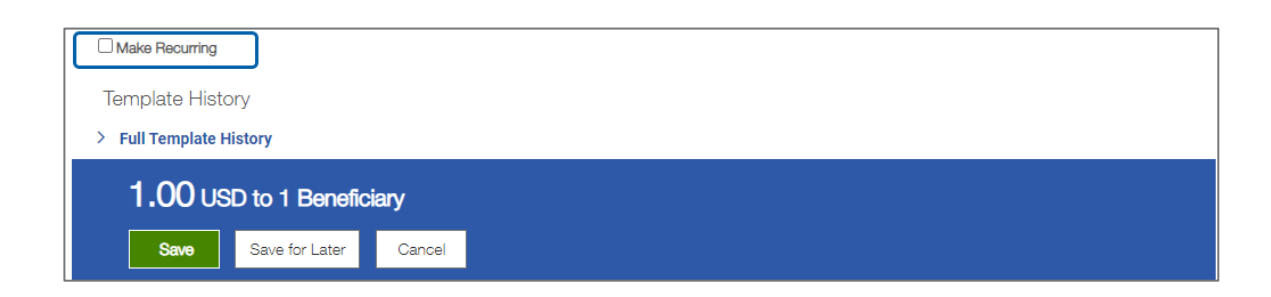

- 4. Complete all required options for the recurring payment.
  - Start Date Select a start date from the calendar widget. Upon approval of the Template, this will create the first upcoming payment in the Payments List View.
  - Repeat Every Select a recurring option of once every 1-4 weeks or months.
  - On Select a Day or Days of the week or month for the recurrence, depending on the repeat schedule selected.
  - Ends Select one of the following options:
    - Upon Future notice schedule will continue to occur until cancelled.
    - Enter a specific number of occurrences.
    - o Enter or select an end date from the calendar widget
  - For Wires and ACH Payments that do not process on holidays and weekends, select an option to process on the payment on the Previous Day, Next Business Day or to skip the payment by selecting Do Not Transfer Funds.

| Make Recurring<br>Modify Recurrence                                                                                                    | Schedule (i)                                 |                                                                                                    |
|----------------------------------------------------------------------------------------------------|----------------------------------------------|----------------------------------------------------------------------------------------------------|
| Start Date                                                                                                    |                                              |                                                                                                    |
| 05/02/2022                                                                                                    |                                              |                                                                                                    |
| Repeat every                                                                                                    |                                              | Make Recurring                                                                                                    |
| 1 <b>v</b>                                                                                                    | Month(s)                                     | Start Date                                                                                                    |
| On the                                                                                                    | Dav                                          | 05/02/2022                                                                                                    |
| Ends                                                                                                    |                                              | Repeat every                                                                                                    |
| <ul> <li>Upon further notice</li> <li>After 2 occu</li> <li>End by selected date</li> <li>If Transfer Date falls on a</li> <li>Previous business data</li> </ul> | nrences<br>a<br>non-business day, tran<br>ay | 1 Veek(s)   On   Monday   Tuesday   Wednesday   Wednesday   Thursday   Friday   Saturday   Sunday   Ends   Upon further notice   Image: After 2 occurrences   End by selected date |

| 1 | ~ | Week(s)  |
|---|---|----------|
| 1 |   | Week(s)  |
| 2 |   | Month(s) |

5. Click on **Save**. A success message will display. The Template is placed in a Modified or Approved status, depending on user entitlements and the schedule frequency is now listed.

| 1.00 USD to 1 Beneficiary           Save for Later         Cancel |              |               |                      |              |                        |        |          |                  |                 |
|-------------------------------------------------------------------|--------------|---------------|----------------------|--------------|------------------------|--------|----------|------------------|-----------------|
| Filter Selec                                                      | t fields     | •             |                      |              |                        |        |          | Active Templates | 🔻 💋 Filters     |
| Al                                                                | Actions      | Template Code | Template Description | From Account | Beneficiary            | Amount | Status   | Payment Type     | Schedule 🔅      |
|                                                                   | View 👻       | DomesticWire  | Build 1.74 Test      | x7121 (j)    | 1011 (1011-001 (1011-0 | 1.00   | Approved | Wire - Domestic  | Monthly         |
|                                                                   | View 👻       | DomesticWire  | WL Testing           | x7121 (j)    |                        | 0.00   | Approved | Wire - Domestic  |                 |
| Viewing 1-2 c     Approve                                         | of 2 records | Reject Delete | ]                    |              |                        |        | Display  | 50 💌 per page 🔇  | Page 1 • of 1 > |

Once approved, the first occurrence of the payment will show as Entered or (Auto) Approved in the Payments List View once the Template has been Approved.

| Payments I                                                                     | List View |               |                  |        |            |         |                 | *                             |  |
|--------------------------------------------------------------------------------|-----------|---------------|------------------|--------|------------|---------|-----------------|-------------------------------|--|
| Max display of info: 31 days ① ① Add a New Payment ① Quick Entry ④ File Import |           |               |                  |        |            |         |                 | 🖶 🌔 🧿 04/15/2022 10:14 AM     |  |
| Filter Select fields                                                           |           |               |                  |        |            |         |                 | Upcoming Payments v 🕫 Filters |  |
| IIA 🗌                                                                          | Actions   | From Account  | Beneficiary      | Amount | Value Date | Status  | Payment Type    | Approval Cutoff               |  |
|                                                                                | View 👻    | x7121 🚯       | Test             | 1.00   | 05/02/2022 | Entered | Wire - Domestic | 05/02/2022 18:00 EDT          |  |
|                                                                                |           |               |                  |        |            |         |                 |                               |  |
| Viewing 1-1 of 1 records Display 50 💌 per page < Page 1 💌 of 1 >               |           |               |                  |        |            |         |                 |                               |  |
| Approve                                                                        | Unapprove | Reject Delete | e Get Rate Trade |        |            |         |                 |                               |  |